# Sesión 9: Acciones en el cliente y CSS

# Índice

| 1 Acciones en el cliente                                                 | 2   |
|--------------------------------------------------------------------------|-----|
| 2 Modificando el aspecto de los componentes con CSS                      | .4  |
| 2.1 Modificando el CSS de componentes individuales                       | . 5 |
| 2.2 Cambiando el aspecto de todos los componentes de un determinado tipo | 6   |
| 2.3 Cambiando las propiedes globales                                     | 6   |

# 1. Acciones en el cliente

ZK introduce algunas funcionalidades para poder implementar acciones JavaScript en el cliente. Algunas de ellas son:

- Acciones CSA para realizar animaciones (ZK 3.6.4)
- Integración con JQuery (ZK 5.0)
- <u>Client computing</u> (ZK 5.0)

Vamos a ver únicamente una de las características: las acciones CSA.

Algunas acciones como animaciones o carruseles de imágenes se deben realizar en el cliente utilizando JavaScript. Para hacer esto, ZK introduce el concepto de CSA (*Client Side Actions*, acciones en el lado del cliente). Con CSA es posible desarrollar código que escucha los eventos de JavaScript así como llamar a código JavaScript en el cliente.

Un script CSA es similar a un gestor de eventos, con la excepción de que la acción está escrita en JavaScript y se ejecuta en el cliente. Es posible definir acciones para cualquier evento JavaScript, tales como onfocus, onblur, onmouseover y onmouseout.

Las acciones en el cliente están restringidas a efectos visuales que permiten mostrar o esconder componentes.

La sintaxis es:

```
action="[onfocus|onblur|onmouseover|onmouseout|onclick|onshow|onhide...]:
''javascript'';"
```

Las acciones en el cliente se combinan con los componentes ZK, de forma que es posible modificar ciertos atributos (visible o no visible, por ejemplo) en el propio cliente. Esto es útil en casos especiales en los que se quiere dar más agilidad a ciertas acciones en la aplicación.

Para identificar el componente sobre el que realizamos la acción, debemos utilizar una sintaxis especial similar a las expresiones EL, que nos permite referenciar los componentes en el cliente: "#{}

```
<button action="onmouseover: action.show(#{id1})"/>
```

Un ejemplo:

| Acciones en el cliente |  |  |                         |  |
|------------------------|--|--|-------------------------|--|
| text1:                 |  |  |                         |  |
| text2:                 |  |  | This is help for text2. |  |

<prid> <columns> <column width="20%"/> <column width="40%"/>

```
<column width="40%"/>
  </columns>
  <rows>
     <row>
       <label value="text1: " />
       <textbox
          action="onfocus: action.show(#{help1}); onblur:
/>
     </row>
     <row>
       <label value="text2: " />
       <textbox
          action="onfocus: action.show(#{help2}); onblur:
action.hide(#{help2})" />
       <label id="help2" visible="false" value="This is help for text2."</pre>
/>
     </row>
  </rows>
</grid>
```

El objeto action permite llamar a los métodos show y hide para mostrar o esconder cualquier componente de la interfaz:

| action.show(cmp) | Hace visible el componente que se pasa como<br>parámetro con una expresión #{}. |
|------------------|---------------------------------------------------------------------------------|
| action.hide(cmp) | Hace invisible el componente que se pasa como parámetro con una expresión #{}.  |

Otro objeto que es posible utilizar para definir efectos es el objeto anima (basado en scriptaculous). Permite realizar efectos de animación sobre componentes div. Posibles apariciones:

- anima.appear(): hace visible el componente que incrementando su opacidad
- anima.slideDown(): hace visible el componente moviéndolo hacia abajo

**Desapariciones:** 

- anima.slideUp()
- anima.fade()
- anima.appear()
- anima.puff()
- anima.dropOut()

Ejemplo:

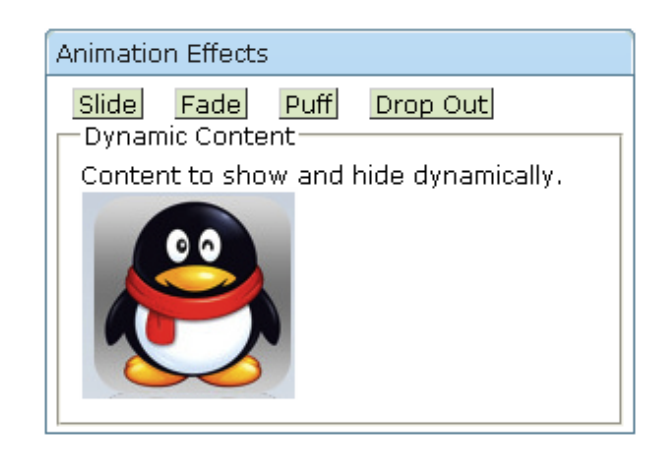

```
<window title="Animation Effects" width="300px" border="normal">
   <style>
      .ctl{
         border: 1px outset #777;
         background: #ddeecc;
         margin: 2px;
margin-right: 10px;
         padding-left: 2px;
padding-right: 2px; }
   </style>
   <label value="Slide" sclass="ctl"
      action="onmouseover:anima.slideDown(#{t});
  onmouseout:anima.slideUp(#{t})" />
   <label value="Fade" sclass="ctl"
      action="onmouseover:anima.appear(#{t});
         onmouseout:anima.fade(#{t})" />
   <label value="Puff" sclass="ctl'
      action="onmouseover:anima.appear(#{t});
   onmouseout:anima.puff(#{t})" /><label value="Drop Out" sclass="ctl"
      action="onmouseover:
         anima.appear(#{t});onmouseout:anima.dropOut(#{t})" />
   <div id="t" visible="false">
      <div>
         <qroupbox>
             <caption label="Dynamic Content" />
            Content to show and hide dynamically.
             <image src="imagenes/pinguino.png" />
          </groupbox>
      </div>
   </div>
</window>
```

# 2. Modificando el aspecto de los componentes con CSS

El aspecto de todos los componentes es modificable mediante directivas CSS. Es posible hacer dos tipos de cambios en los componentes:

• Cambios en el aspecto de componentes individuales: utilizando los atributos sclass y style de los componentes para especificar las propiedades CSS.

• Cambios en el aspecto de todos los componentes de una misma clase: modificando las clases CSS que ZK ha definido para las propiedades de los componentes.

Vamos a ver ejemplos de ambas técnicas.

Comenzamos examinando el CSS que genera ZK mediante Firebug. Definimos un componente en una página ZUL, por ejemplo un textbox, y examinamos la página resultante con Firebug para comprobar la definición de CSS. Debe ser consistente con la definición de la documentación de ZK de <u>textbox</u>. La guía de diseño en la que se definen las clases CSS aplicadas a todos los componentes se encuentra en <u>esta página</u>.

Las clases CSS que se definen para el textbox y sus valores por defecto son:

```
.z-textbox {
    background: #FFF url(${c:encodeURL('~./zul/img/grid/text-bg.gif')})
repeat-x 0 0;
    border: lpx solid #7F9DB9;
    font-family: ${fontFamilyC};
    font-size: ${fontSizeM};
    font-weight: normal;
}
.z-textbox-readonly, .z-textbox-text-disd {
    background: #ECEAE4;
}
```

Probamos a modificar en Firebug algunas de las propiedades y comprobar el aspecto resultante.

En las guías de estilo podemos encontrar todas las clases CSS aplicables a todos los components. Por ejemplo:

- Guía de estilo de <u>Button</u>
- Guía de estilo de <u>Toolbar</u>

### 2.1. Modificando el CSS de componentes individuales

La primera forma de hacerlo es utilizando el atributo style para configurar los elementos CSS del componente:

```
<label value="Hello, World!"
    style="border: 1px outset;background-color:yellow;padding:5px"/>
```

Hello, World!

La otra forma de hacer esto mismo (más general) es definiendo un estilo CSS con style y aplicándolo con sclass en la etiqueta:

```
<window title="CSS Class">
<style>
.blue {
  color: white; background-color: blue;
}
</style>
<button label="OK" sclass="blue"/>
```

</window>

#### 2.2. Cambiando el aspecto de todos los componentes de un determinado tipo

ОК

Basta con redefinir las clases ZK que están definidas para el componente (consultar documentación):

- Guía de estilo de <u>Button</u>
- Guía de estilo de <u>Toolbar</u>

Un ejemplo con un botón:

```
<zk>
<style>
.z-button {
    color: red;
}
.z-button-over {
    color: blue;
}
.z-button-clk {
    color: black;
}</style>
<button label="click" onClick="" />
</zk>
```

Y un ejemplo con un toolbar:

```
<zk>
<style>
.z-toolbar {
    border-width: 5px 5px 5px 5px;
    border-color: red;
}</style>
<toolbar>
    <toolbarbutton label="button1"/>
    <toolbarbutton label="button2"/>
    </toolbarbutton label="button2"/>
    </toolbar>
</zk>
```

#### 2.3. Cambiando las propiedes globales

Hemos visto que muchos componentes se basan en propiedades comunes como fontSizeM o fontFamily. Los valores por defecto de estas variables son los siguientes:

- org.zkoss.zul.theme.fontSizeM: 12px. El tamaño de fuente por defecto.
- org.zkoss.zul.theme.fontSizeS: 11px. Se usa en los componentes que requieren fuentes pequeñas, como toolbar
- org.zkoss.zul.theme.fontSizeXS: 10px. Fuente extremadamente pequeña; se usa raramente.
- org.zkoss.zul.theme.fontSizeMS: 11px. El tamaño de fuente usado en los menús
- org.zkoss.zul.theme.fontFamilyT: Por defecto: Verdana, Tahoma, Arial,

Helvetica, sans-serif. El tipo de fuente utilizado en los títulos de menús.

• org.zkoss.zul.theme.fontFamilyC: Por defecto: Verdana, Tahoma, Arial, serif. El tipo de fuente utilizado en los contenidos.

Se pueden modificar los valores por defecto definiendo otros valores en el fichero de configuración WEB-INF/zk.xml:

```
<library-property>
<name>org.zkoss.zul.theme.fontSizeM</name>
<value>12px</value>
</library-property>
<library-property>
<name>org.zkoss.zul.theme.fontSizeS</name>
<value>10px</value>
</library-property>
<library-property>
<name>org.zkoss.zul.theme.fontSizeXS</name>
<value>9px</value>
</library-property>
```

Sesión 9: Acciones en el cliente y CSS